|                                              |                                           | CÓDIGO 120.20.05-2                    |  |
|----------------------------------------------|-------------------------------------------|---------------------------------------|--|
| UNIDAD PARA LAS VÍCTIMAS                     | GUIA METODOLOGICA SPI                     | VERSIÓN 01                            |  |
|                                              |                                           | FECHA 27/04/2016                      |  |
|                                              | PROCESO SEGUIMIENTO Y MEJORA              | Página 1 de 12                        |  |
| ELABORÓ                                      | REVISÓ                                    | APROBO                                |  |
| PROFESIONAL OFICINA<br>ASESORA DE PLANEACIÓN | PROFESIONAL OFICINA ASESORA DE PLANEACIÓN | JEFE OFICINA ASESORA<br>DE PLANEACIÓN |  |

## 1. OBJETIVO:

Reforzar los criterios necesarios para realizar el seguimiento de los Proyectos de Inversión acorde a la naturaleza y requerimientos de la entidad, tomando como base la Guía de Registro de Seguimiento Mensual para el manejo del aplicativo SPI-DNP.

## 2. ALCANCE:

El alcance comprende desde el ingreso al aplicativo SPI, hasta el seguimiento que se realice durante la vigencia fiscal que finaliza con el resumen de la ejecución del proyecto

## 3. DEFINICIONES:

**Datos básicos:** Corresponde a la información general del proyecto, resumen de avances del proyecto y la cadena de valor del proyecto

**Presupuestal:** Ejecución financiera del proyecto para la vigencia por fuente de financiación. La información presupuestal de Presupuesto General de la Nación proviene del Sistema Integrado de Información Financiera – SIIF, que es administrado por el Ministerio de Hacienda y Crédito Público.

**Productos:** Avance de los indicadores de producto de la cadena de valor como de los indicadores de producto BIS4, los cuales fueron creados o actualizados en el SUIFP-BPIN.

**Actividades:** Evidencia las obligaciones del proyecto entre las diferentes actividades que hacen parte de un producto y un objetivo específico.

**Gestión:** En este módulo se registran los avances de los indicadores de gestión del proyecto, los cuales fueron creados desde el SUIFP – BPIN.

# 4. ACTIVIDADES:

## MANUAL DE USUARIO SPI

El Sistema de Seguimiento de Proyectos de Inversión1 - SPI creado a través del decreto 3286 de 2004, es una herramienta que facilita la recolección y análisis continuo de información para identificar y valorar los posibles problemas y logros frente a los mismos.

Así mismo, es una ventana directa para ver los logros y analizar la gestión de la Unidad en materia de inversión pública, la cual le permite a los ciudadanos y Entes de Control realizar el seguimiento a la ejecución de los proyectos de inversión.

# 1. INGRESO A LA APLICACIÓN

Para ingresar al aplicativo SPI el usuario debe iniciar el navegador Internet Explorer que encuentre en su pc.

En la barra de direcciones se pega el siguiente vínculo:

|                                              |                                           | CÓDIGO 120.20.05-2                    |  |
|----------------------------------------------|-------------------------------------------|---------------------------------------|--|
|                                              | GUIA METODOLOGICA SPI                     | VERSIÓN 01                            |  |
|                                              |                                           | FECHA 27/04/2016                      |  |
| •                                            | PROCESO SEGUIMIENTO Y MEJORA              | Página 2 de 12                        |  |
| ELABORÓ                                      | REVISÓ                                    | APROBO                                |  |
| PROFESIONAL OFICINA<br>ASESORA DE PLANEACIÓN | PROFESIONAL OFICINA ASESORA DE PLANEACIÓN | JEFE OFICINA ASESORA<br>DE PLANEACIÓN |  |

## https://spi.dnp.gov.co/

| Firefox SPI - Sistem             | a de Seguimiento Proyectos 🛛 🕂 | Real & Sugard, & Supervision, Network Sold, Microsoff Real |                                                       |
|----------------------------------|--------------------------------|------------------------------------------------------------|-------------------------------------------------------|
| A https://spi.dnp.gov.co         |                                |                                                            | ₽ 🛛 - 🖡 🏫                                             |
|                                  |                                |                                                            | Lawyer Oden<br>Republicado Colomba                    |
| miércoles, 26 de futerre de 2011 |                                |                                                            | Entidad dop Usuario: User DNP<br><u>Cerrar Sesión</u> |

y el sistema muestra la siguiente ventana

| Usuario:    | Syolarte                   |
|-------------|----------------------------|
| Contraseña: | •••••                      |
|             | Ingresar                   |
|             | <u>Recordar Contraseña</u> |

Endonde se ingresa el usuario asignado por ejemplo

Usuario: Syolarte Contraseña:

## 1. Registro de Información Mensual

Después de ingresar vaya por la opción <u>Seguimiento</u>, en la parte derecha de la pantalla aparecerá un menú, allí debe seleccionar <u>Registrar Seguimiento.</u>

Hecha la selección el sistema desplegará los proyectos a su cargo.

| Inicio   Seguimiento   Registrar Seguimiento   Registrar Seguimiento                                                                                      |             |                                  |                             |                                   |                                             |                                 | I.                                 | 0                                                                        |                           |
|----------------------------------------------------------------------------------------------------|-------------|----------------------------------|-----------------------------|-----------------------------------|---------------------------------------------|---------------------------------|------------------------------------|--------------------------------------------------------------------------|---------------------------|
| Registro                                                                                                    |             |                                  |                             | $\triangleleft$                   |                                             |                                 |                                    |                                                                          |                           |
| Código BPIN                                                                                                    |             |                                  |                             |                                   |                                             |                                 |                                    |                                                                          |                           |
| Nombre del Proyecto                                                                                                    |             |                                  |                             |                                   |                                             |                                 |                                    |                                                                          |                           |
| Sector: Inclusión Social Y Reconciliación En                                                                                                    | idad: Ur    | nidad De Victimas                |                             |                                   |                                             |                                 |                                    |                                                                          |                           |
| Responsable: Yeruti Syndamanoy Olarte Ning                                                                                                    | )           |                                  |                             |                                   |                                             |                                 |                                    |                                                                          |                           |
| Vigencia Desde 2016 💌 Periodo 4 🗸                                                                                                    | Abr         | il Periodicidad MEI              | NSUAL                       |                                   |                                             |                                 |                                    |                                                                          |                           |
| Vigencia Hasta 2016 Periodo 4 -                                                                                                    | Abri        | Periodicidad MEN                 | ISUAL                       |                                   |                                             |                                 |                                    |                                                                          |                           |
| Fecha límite de Registro de Información: 12/0                                                                                                    | 5/2016      |                                  |                             |                                   |                                             |                                 |                                    |                                                                          |                           |
| <u>Proyecto</u>                                                                                                    |             | <u>Estado</u><br><u>Proyecto</u> | <u>Control</u><br>Posterior | <u>Vigencia</u><br><u>Periodo</u> | <u>Avance Físico del</u><br><u>Producto</u> | <u>Avance</u><br><u>Gestion</u> | <u>Avance</u><br><u>Financiero</u> | Completitud                                                              | <u>Cerrar</u><br>Proyecto |
| 2015011000136 - IMPLEMENTACIÓN DEL ENFO<br>DIFERENCIAL Y DE GÉNERO EN LA POÍTICA P<br>DE ATENCIÓN Y REPARACIÓN INTEGRAL A LA<br>VÍCTIMAS A NIVEL NACIONAL | ÚBLICA<br>S | ABIERTO                          | 13/11/2015<br>10:56:44 a.m. | 2016<br>4-Abril                   | 0,00%                                       | 0,00%                           | 6,11%                              | Básica Actividad<br>Producto<br>Presupuestal Gestión<br>(Sin Actualizar) | (Sin<br>Actualizar)       |

Tips:

- **La** columna "Estado Proyecto" muestra dos estados: abierto o cerrado.
- **4** Revise los porcentajes de Avance físico del producto, gestión y financiero
- ✤ % Avance Financiero = (Obligación / Apropiación Vigente)\*100.
- % Avance Físico de producto = Sumatoria de (Avance Vigencia del indicador de producto de la cadena de valor / Meta Vigente \* Peso2 \* 100)

|                                              |                                                                                       | CÓDIGO 120.20.05-2 |  |  |  |
|----------------------------------------------|---------------------------------------------------------------------------------------|--------------------|--|--|--|
|                                              | GUIA METODOLOGICA SPI                                                                 | VERSIÓN 01         |  |  |  |
| () UNIDAD PARA LAS VÍCTIMAS                  |                                                                                       | FECHA 27/04/2016   |  |  |  |
| <u> </u>                                     | PROCESO SEGUIMIENTO Y MEJORA                                                          | Página 3 de 12     |  |  |  |
| ELABORÓ                                      | ELABORÓ REVISÓ                                                                        |                    |  |  |  |
| PROFESIONAL OFICINA<br>ASESORA DE PLANEACIÓN | PROFESIONAL OFICINA<br>SESORA DE PLANEACIÓN PROFESIONAL OFICINA ASESORA DE PLANEACIÓN |                    |  |  |  |

% Avance Gestión = Sumatoria de (Avance Vigencia Indicador Gestión/ Meta Vigente \* Peso3 \* 100)

## 2. Descripción del Proceso

- a. Datos Básicos
  - i. Información General

| Înformación General | (clic para expandir)                                                                                                    |
|---------------------|----------------------------------------------------------------------------------------------------|
|                     |                                                                                                    |
| Programa            | PROTECCION Y BIENESTAR SOCIAL DEL RECURSO HUMANO                                                                                                    |
| Subprograma         | ATENCIÓN A POBLACIÓN VULNERABLE Y EXCLUIDA                                                                                                    |
| Objetivo            | INCORPORAR EL ENFOQUE DIFERENCIAL Y DE GÉNERO EN LA POLÍTICA PÚBLICA PARA LA ATENCIÓN Y REPARACIÓN INTEGRAL PARA<br>LAS VÍCTIMAS SUJETOS DE ESPECIAL PROTECCIÓN CONSTITUCIONAL REFORZADA                                                                                                    |
| Descripción         | El Estado colombiano a través de la Ley 1448 de 2011 reconoce la condición de víctima como aquella que se deriva del daño producido<br>por violaciones graves de Derechos Humanos o por infracciones al Derecho Internacional Humanitario que hayan suedido en la marco<br>del conflicto armado. Uno de los mecanismos constitucionales centrales para provover la equidad y la jualdad y avanzar en el<br>reconocimiento, respeto y agrantía de derechos a las victimas reside en el Enfoque Diferencial y de Grieror, entendiando que ciertos a<br>grupos poblecionales (mujeres, nnas, jóvenes, aduitos mayores, personas con decapacidad, grupos dentendiando que ciertos a<br>mayor protección para estos grupos, denominándola reforzada, es así como estas consideraciones realizadas no son incorporades en<br>la político público de manera explícita y efectiva, la garantía de los derechos de estos grupos se verá sevaramente minada. De esta<br>políticos a de asistencia y reparación en desarrollo 13 "an la ejecución y adopción por parte del Gobierro Nacional de<br>políticos de asistencia y reparación en desarrollo de la presente ley, deberán adoptarse criterios diferenciales que respondan a las |

Al desplegar esta opción se podrá visualizar el programa y subprograma presupuestal que están asociados al proyecto, objetivo general y descripción (toda esta información fue registrada previamente en la Metodología General Ajustada y en el SUIFP – BPIN).

# ii. Resumen de Avances

| Vigencia | Solicitado     | Inicial       | Vigente       | Compromiso  | Obligación  | Pagos       | Avance Financiero | Avance Físico | Avance Gestión | Avance Físico del<br>Producto® |
|----------|----------------|---------------|---------------|-------------|-------------|-------------|-------------------|---------------|----------------|--------------------------------|
| 2016-Abr | 12.250.000.000 | 1.808.000.000 | 1.808.000.000 | 509.302.843 | 110.419.919 | 110.419.919 | 6,1%              | N/A           | 0%             | 0%                             |
| 2017     | 1.862.240.000  | 0             | 0             | 0           | 0           | 0           | 0%                | N/A           | 0%             | 0%                             |
| 2018     | 1.918.107.200  | 0             | 0             | 0           | 0           | 0           | 0%                | N/A           | 0%             | 0%                             |

Se observará la ejecución financiera histórica del proyecto, así como los avances: físico, financiero, de gestión y física del producto.

El avance de estos indicadores se miran de forma individual y dentro de la cadena de valor (Objetivo Especifico – Producto) al que pertenezcan.

## iii. Cadena de Valor

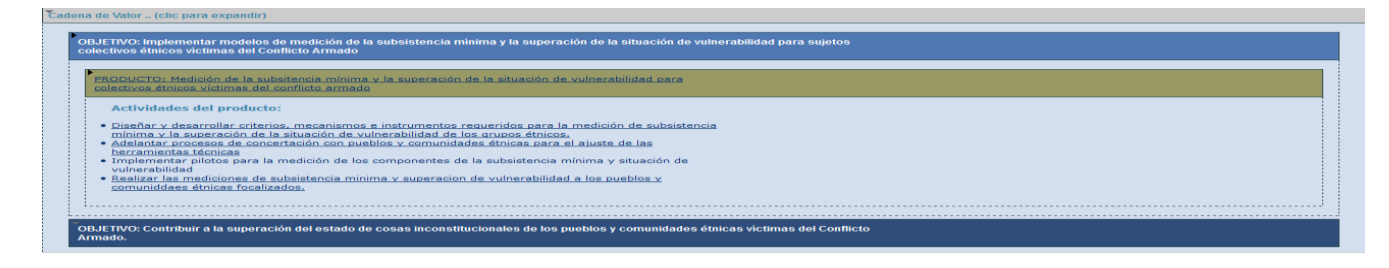

|                                              |                                           | CÓDIGO 120.20.05-2                    |  |  |  |
|----------------------------------------------|-------------------------------------------|---------------------------------------|--|--|--|
| UNIDAD PARA LAS VÍCTIMAS                     | GUIA METODOLOGICA SPI                     | VERSIÓN 01                            |  |  |  |
|                                              |                                           | FECHA 27/04/2016                      |  |  |  |
|                                              | PROCESO SEGUIMIENTO Y MEJORA              | Página 4 de 12                        |  |  |  |
| ELABORÓ                                      | REVISÓ                                    | APROBO                                |  |  |  |
| PROFESIONAL OFICINA<br>ASESORA DE PLANEACIÓN | PROFESIONAL OFICINA ASESORA DE PLANEACIÓN | JEFE OFICINA ASESORA<br>DE PLANEACIÓN |  |  |  |

El sistema desplegará la cadena de valor del proyecto, de acuerdo a lo registrado previamente en el SUIFP – BPIN.

## Tips:

- Verifique la información que se despliega en cada una de las opciones bien sea con el SUIFP y/o SIIF.
- El usuario debe anexar la imagen alusiva al proyecto y/o el resumen ejecutivo del proyecto (este debe ser actualizado por lo menos una vez durante la vigencia).
- Es importante recalcar que el sistema sólo guarda la última versión de estos archivos (imagen y resumen ejecutivo).
- Para imagen sólo es posible cargar un archivo en .jpg o .gif, que no debe superar un tamaño de 21.000 Kb.
- Para resumen ejecutivo sólo es posible cargar archivos en .pdf, que no debe superar un tamaño de 21.000 KB.

|                             | 0005040109999 MANTENIMIEN<br>Sector: transporte Entidad: invias<br>Apropiacion Vigente 2014; \$ 8.00<br>Responsable: German Pena Mate<br>Fecha Control Posterior (Registra<br>Fecha Limite de Registro: 05/03/2 | TO DE VIAS FERREAS A NIVEL NACIONAL.<br>10,00 millones<br>1s-invias<br>10 Acualizado en Web-BPIN): 24/10/2013 0<br>1014 | 1996 - 2014<br>4:32:31 p.m.<br>Periodo: 2014 - Enero<br>Sin Endo: EPI |
|-----------------------------|----------------------------------------------------------------------------------------------------|----------------------------------------------------------------------------------------------------|-----------------------------------------------------------------------|
|                             | ien Ejecutivo                                                                                                    |                                                                                                    |                                                                       |
| Imagen <u>(Actualizar B</u> | orrar)                                                                                                    | Resumen Ejecutivo Cargar Resumen                                                                                        |                                                                       |

# b. Presupuestal

\* Fecha Corte SIIF: 19/04/2016

|                | Ejecución Vigencia  |                     | © Re             | servas Presupuestales |                  |        |                                               |
|----------------|---------------------|---------------------|------------------|-----------------------|------------------|--------|-----------------------------------------------|
| Fuente         | Apropiación Inicial | Apropiación Vigente | Compromisos      | Obligación            | Pago             | % Pago |                                               |
| Aportes Nacion | \$1.808.000.000,00  | \$1.808.000.000,00  | \$509.302.843,00 | \$110.419.919,00      | \$110.419.919,00 | 21,68  | <u>Regionalización</u><br><u>Focalización</u> |
| Total PGN      | \$1.808.000.000,00  | \$1.808.000.000,00  | \$509.302.843,00 | \$110.419.919,00      | \$110.419.919,00 | 21,68  |                                               |
| Total Proyecto | \$1.808.000.000,00  | \$1.808.000.000,00  | \$509.302.843,00 | \$110.419.919,00      | \$110.419.919,00 | 21,68  |                                               |

En caso que el proyecto haya sido caracterizado como regionalizable en el SUIFP, el usuario debe distribuir (registrar) por cada fuente de financiación la apropiación vigente, los compromisos, las obligaciones y los pagos que le corresponden a cada departamento/municipio. Para realizar dicha acción el usuario deberá dirigirse al link de

|                                              |                                           | CÓDIGO 120.20.05-2                    |
|----------------------------------------------|-------------------------------------------|---------------------------------------|
|                                              | GUIA METODOLOGICA SPI                     | VERSIÓN 01                            |
|                                              |                                           | FECHA 27/04/2016                      |
|                                              | PROCESO SEGUIMIENTO Y MEJORA              | Página 5 de 12                        |
| ELABORÓ                                      | REVISÓ                                    | APROBO                                |
| PROFESIONAL OFICINA<br>ASESORA DE PLANEACIÓN | PROFESIONAL OFICINA ASESORA DE PLANEACIÓN | JEFE OFICINA ASESORA<br>DE PLANEACIÓN |

## i. Presupuestal - regionalización

| Regionalización de la Inversión Pasar Valores de Formulación a Vigente |                        |                     |                    |                    |                    |                            |                           |                            |  |
|------------------------------------------------------------------------|------------------------|---------------------|--------------------|--------------------|--------------------|----------------------------|---------------------------|----------------------------|--|
|                                                                        | Tipo de Fuente         |                     | Apropiación        |                    |                    | <b>6</b>                   | Obliggeringer             | <b>D</b>                   |  |
|                                                                        |                        |                     | Inicial SUIFP      | Vigente SUIFP      | Vigente            | Compromisos                | Obligaciones              | Pagos                      |  |
| Apor                                                                   | tes Nacion * Fecha Cor | te SIIF: 19/04/2016 | \$1.808.000.000,00 | \$1.808.000.000,00 | \$1.808.000.000,00 | \$509.302.843,00           | \$110.419.919,00          | \$110.419.919,00           |  |
| Total Distribución Regional                                            |                        |                     | \$1.808.000.000,00 | \$1.808.000.000,00 | \$1.808.000.000,00 | \$493.397.461,00           | \$69.317.079,00           | \$68.188.379,00            |  |
| Distrib                                                                | ución Regional         |                     |                    |                    | La línea de to     | tal para el tipo de Fuente | debe ser igual a la línea | Total Distribución Regiona |  |
|                                                                        |                        |                     | Apropiación        |                    | Compromises        |                            |                           |                            |  |
|                                                                        | Departamento           | Municipio           | Inicial SUIFP      | Vigente SUIFP      | Vigente            | Compromisos                |                           | Pagos                      |  |
| 2                                                                      | Por Regionalizar 🔍     | SIN MUNICIPIO V     | \$1.808.000.000,00 | \$1.808.000.000,00 | \$1.808.000.000,00 | \$493.397.461,00           | \$69.317.079,00           | \$68.188.379,00            |  |

El usuario deberá registrar la regionalización de la apropiación vigente, los compromisos, las obligaciones y los pagos en la tabla "Distribución regional".

En la tabla de "regionalización de la inversión" en su fila "Total distribución regional" el sistema llevará el computo de los recursos distribuidos en los departamentos y municipios definidos.

Si el usuario quiere pasar los valores de los departamentos y/o municipios que están consignados en la columna "Vigente SUIFP" a "Apropiación vigente" puede utilizar el botón

Pasar Valores de Formulación a Vigente

Cuando el usuario quiera adicionar un departamento/municipio que no fue reportado en el SUIFP-BPIN, puede utilizar el botón, localizado en la parte superior del módulo presupuesto – regionalización.

En ese momento, en la parte inferior de la tabla "Distribución regional" se habilitará una fila para seleccionar el departamento y/o municipio y se registre la información presupuestal correspondiente. Para culminar el proceso es necesario utilizar el botón. Cabe aclarar que si agrega un departamento/municipio, la columna Vigente requiere un valor mayor a cero y por ende el valor asignado debe ser restado de otro u otros departamentos/municipios con el fin que cuadren los totales.

De la misma manera, teniendo en cuenta que algunos proyectos de la Unidad se programaron "Por Regionalizar", durante la ejecución del mismo al contar con el presupuesto ejecutado por municipio y/o departamento deberán agregarlo para realizar el registro.

|                                              | GUIA METODOLOGICA SPI                     | CÓDIGO 120.20.05-2<br>VERSIÓN 01      |
|----------------------------------------------|-------------------------------------------|---------------------------------------|
| UNIDAD PARA LAS VÍCTIMAS                     | PROCESO SEGUIMIENTO Y MEJORA              | FECHA 27/04/2016<br>Página 6 de 12    |
| ELABORÓ                                      | REVISÓ                                    | APROBO                                |
| PROFESIONAL OFICINA<br>ASESORA DE PLANEACIÓN | PROFESIONAL OFICINA ASESORA DE PLANEACIÓN | JEFE OFICINA ASESORA<br>DE PLANEACIÓN |

|                                                                               | 20150110<br>LAS VÍCTI<br>Sector: In<br>Apropiacia<br>Responsa<br>Fecha Cor<br>Fecha Lím<br>Sin Resume | 00136 IMPLEMENT<br>MAS A NIVEL NACIO<br>clusión Social Y Re<br>on Vigente 2016: \$<br>ble: Yeruti Syndar<br>htrol Posterior (Re<br>ite de Registro: 12<br>n Ejecutivo | ACTÓN DEL<br>MAL<br>sconciliaci<br>1.808.000<br>nanoy Ola<br>pistrado A<br>2/05/2016 | ENFOQU<br>ón Entid<br>0.000,00<br>inte Nine<br>cualizad |
|-------------------------------------------------------------------------------|----------------------------------------------------------------------------------------------------|----------------------------------------------------------------------------------------------------|--------------------------------------------------------------------------------------|---------------------------------------------------------|
| % No Regionalizable:                                                          | 0,00 %                                                                                                |                                                                                                    |                                                                                      |                                                         |
|                                                                               | The de Fre                                                                                            |                                                                                                    |                                                                                      |                                                         |
| Aportes Nacion *                                                              | Tipo de Fu<br>Fecha Cor                                                                               | ente<br>te SIIF: 19/04/2                                                                                                    | 2016                                                                                 | 1r<br>\$1                                               |
| Aportes Nacion *<br>Total Distribución F                                      | Tipo de Fu<br>Fecha Cor<br>Regional                                                                   | ente<br>te SIIF: 19/04/:                                                                                                    | 2016                                                                                 | 1r<br>\$1                                               |
| Aportes Nacion *<br>Total Distribución F<br>Distribución Regional             | Tipo de Fu<br>Fecha Cor<br>Regional                                                                   | ente<br>te SIIF: 19/04/:                                                                                                    | 2016                                                                                 | 1r<br>\$1<br>\$1                                        |
| Aportes Nacion *<br>Total Distribución F<br>Distribución Regional<br>Departan | Tipo de Fu<br>Fecha Cor<br>Regional<br>Hento                                                          | ente<br>te SIIF: 19/04/:<br>Municipie                                                                                                    | 2016                                                                                 | 11<br>53<br>53                                          |
| Aportes Nacion * Total Distribución Regional Departan C Por Regionalizi       | Tipo de Fu<br>Fecha Cor<br>Regional<br>tento                                                          | ente<br>te SIIF: 19/04/:<br>Municipi:<br>SIN MUNICIPIO                                                                                                    | 2016                                                                                 | 11<br>\$1<br>\$1<br>\$1                                 |

#### Regionalización de la Inversión

Pasar Valores de Formulación a Vigente

|                                               | Tine de Fuer                  |           | Apropiación                          |                                                 |                                      |                                        | Ohlingeingen                           | D====                                  |
|-----------------------------------------------|-------------------------------|-----------|--------------------------------------|-------------------------------------------------|--------------------------------------|----------------------------------------|----------------------------------------|----------------------------------------|
|                                               | Tipo de Fuei                  | ite       | Inicial SUIFP Vigente SUIFP Vigente  |                                                 | Compromisos                          | Obligaciones                           | Fagos                                  |                                        |
| Aportes Nacion * Fecha Corte SIIF: 19/04/2016 |                               |           | \$1.808.000.000,00                   | \$1.808.000.000,00                              | \$1.808.000.000,00                   | \$509.302.843,00                       | \$110.419.919,00                       | \$110.419.919,00                       |
|                                               |                               |           |                                      |                                                 |                                      |                                        |                                        |                                        |
| Tota                                          | l Distribución Regional       |           | \$1.808.000.000,00                   | \$1.808.000.000,00                              | \$1.808.000.000,00                   | \$493.397.461,00                       | \$69.317.079,00                        | \$68.188.379,00                        |
|                                               |                               |           |                                      |                                                 | La línea d                           | le total para el tipo de Fu            | ente debe ser iqual a la li            | nea Total Distribución Regior          |
| Distrit                                       | oución Regional               |           |                                      |                                                 |                                      |                                        |                                        | ······································ |
|                                               |                               |           |                                      |                                                 |                                      |                                        |                                        |                                        |
|                                               | <u>Departamento</u>           | Municipio | Inicial                              | Ref. Valor<br>Formulación                       | <u>Vigente</u>                       | <u>Compromisos</u>                     | <u>Obligaciones</u>                    | Pagos                                  |
| 2                                             | Departamento Por Regionalizar | Municipio | <u>Inicial</u><br>\$1.808.000.000,00 | Ref. Valor<br>Formulación<br>\$1.808.000.000,00 | <u>Vigente</u><br>\$1.808.000.000,00 | <u>Compromisos</u><br>\$493.397.461,00 | <u>Obligaciones</u><br>\$69.317.079,00 | <u>Pagos</u><br>\$68.188.379,00        |
|                                               | Departamento Por Regionalizar | Municipio | Inicial<br>\$1.808.000.000,00        | Ref. Valor<br>Formulación<br>\$1.808.000.000,00 | <u>Viaente</u><br>\$1.808.000.000,00 | <u>Compromisos</u><br>\$493.397.461,00 | <u>Obligaciones</u><br>\$69.317.079,00 | Pagos<br>\$68.188.379,0                |

Total: 1

## ii. Presupuestal - focalización

En esta sección del módulo se reporta la ejecución de los recursos focalizados del proyecto, de acuerdo a las políticas que asignadas a este en el módulo SUIFP – BPIN (por ejemplo Actividades atención a la Población Desplazada). Debe haber un registro en esta sección si en la fila de la fuente de financiación le aparece el enlace

|                                              |                                           | CÓDIGO 120.20.05-2                    |
|----------------------------------------------|-------------------------------------------|---------------------------------------|
|                                              | GUIA METODOLOGICA SPI                     | VERSIÓN 01                            |
| UNIDAD PARA LAS VÍCTIMAS                     |                                           | FECHA 27/04/2016                      |
|                                              | PROCESO SEGUIMIENTO Y MEJORA              | Página 7 de 12                        |
| ELABORÓ                                      | REVISÓ                                    | APROBO                                |
| PROFESIONAL OFICINA<br>ASESORA DE PLANEACIÓN | PROFESIONAL OFICINA ASESORA DE PLANEACIÓN | JEFE OFICINA ASESORA<br>DE PLANEACIÓN |

| Tipo de F                                          | uente Inicial                         | Ref. Valor Formu    | lación Vigente      |          | Compro                   | misos  | Oblig               | aciones | F         | agos        |
|----------------------------------------------------|---------------------------------------|---------------------|---------------------|----------|--------------------------|--------|---------------------|---------|-----------|-------------|
| Aportes N                                          | lacion \$1.808.000.000                | \$1.808.000.        | \$1.808.00          | 0.000,00 | .000,00 \$509.302.843,00 |        | \$110.419.919,00    |         | \$11      | 0.419.919,0 |
| Desplazados Asignación Vigente: \$1.174.320.000,00 |                                       |                     |                     |          |                          |        |                     |         |           |             |
|                                                    | Categoria                             | Apropiacion Inicial | Apropiacion Vigente | Comp     | romisos                  | Obliga | ciones              | Pago    | 5         |             |
|                                                    | Asistencia - Subsistencia<br>mínima   | \$226.800.000,00    | \$226.800.000,00    | \$10     | 87.559.623,00            | \$26   | . <b>201.856,00</b> | \$25.7  | 75.207,00 |             |
|                                                    | Ejes transversales -<br>Participación | \$947.520.000,00    | \$947.520.000,00    | \$22     | 26.894.245,00            | \$32   | 2.024.490,00        | \$31.5  | 03.031,00 |             |
|                                                    | Total Distribuido                     | \$1.174.320.000,00  | \$1.174.320.000,00  | \$4:     | 14.453.868,00            | \$58   | 3.226.346,00        | \$57.2  | 78.238,00 |             |
| Víctimas Asignación Vigente: \$1.398.000.000,00    |                                       |                     |                     |          |                          |        |                     |         |           |             |
|                                                    | Categoria                             | Apropiacion Inicial | Apropiacion Vigente | Comp     | romisos                  | Obliga | ciones              | Pago    | s         |             |
|                                                    | Asistencia - Subsistencia<br>mínima   | \$270.000.000,00    | \$270.000.000,00    | \$23     | 23.285.265,00            | \$31   | .192.686,00         | \$30.6  | 84.771,00 |             |
|                                                    | Ejes transversales -<br>Participación | \$1.128.000.000,00  | \$1.128.000.000,00  | \$2      | 70.112.196,00            | \$38   | 3.124.393,00        | \$37.5  | 03.608,00 |             |
|                                                    | Total Distribuido                     | \$1.398.000.000,00  | \$1.398.000.000,00  | \$49     | 93.397.461,00            | \$69   | .317.079,00         | \$68.1  | 88.379,00 |             |
| Grupo Etnicos Asignación Vigente: \$410.000.000,00 |                                       |                     |                     |          |                          |        |                     |         |           |             |
|                                                    | Categoria                             | Apropiacion Inicial | Apropiacion Vigente | Comp     | romisos                  | Obliga | ciones              | Pago    | s         |             |
|                                                    | Pueblos indígenas                     | \$410.000.000,00    | \$410.000.000,00    |          | \$0,00                   |        | \$0,00              |         | \$0,00    |             |
|                                                    | Total Distribuido                     | \$410.000.000,00    | \$410.000.000,00    |          | \$0,00                   |        | \$0,00              |         | \$0,00    |             |

# Tips:

- Si el proyecto ya ha comprometido, obligado o pagado recursos por fuente de financiación, reporte en la sección de focalización el valor que le corresponde a estas variables, de acuerdo a la política o políticas que tenga establecido el proyecto (estos valores deben ser reportados para cada periodo y van de forma acumulada).
- En el caso de la Unidad, tener en cuenta que todos los proyectos tienen recursos focalizados en Víctimas y Desplazados, por lo que mensualmente deben registrar el presupuesto ejecutado.
- En la focalización de Pueblos Indígenas, tener presente que lo que se registre ahí debe coincidir con el reporte semestral que solicita la Comisión de Seguimiento a la Implementación de los Decretos Ley Étnicos.

# c. Producto

Para registrar el avance del indicador del producto de la cadena de valor y/o el indicador de

producto del BIS el usuario debe utilizar el botón.

En primer lugar, registre el avance acumulado logrado a la vigencia anterior de registro en la columna "Avance Acumulado". Para ello, tenga en cuenta la el valor consignado en la columna Meta Vigente (el cual fue definido por el formulador del proyecto en el SUIFP-BPIN), de igual forma la Meta Rezagada si aplica.

|                                              |                                           | CÓDIGO 120.20.05-2                    |
|----------------------------------------------|-------------------------------------------|---------------------------------------|
|                                              | GUIA METODOLOGICA SPI                     | VERSIÓN 01                            |
| UNIDAD PARA LAS VÍCTIMAS                     |                                           | FECHA 27/04/2016                      |
| ·                                            | PROCESO SEGUIMIENTO Y MEJORA              | Página 8 de 12                        |
| ELABORÓ                                      | REVISÓ                                    | APROBO                                |
| PROFESIONAL OFICINA<br>ASESORA DE PLANEACIÓN | PROFESIONAL OFICINA ASESORA DE PLANEACIÓN | JEFE OFICINA ASESORA<br>DE PLANEACIÓN |

Tenga en cuenta que estos campos están activos para el indicador en el proyecto si éste tiene un comportamiento que su avance acumula entre vigencias.

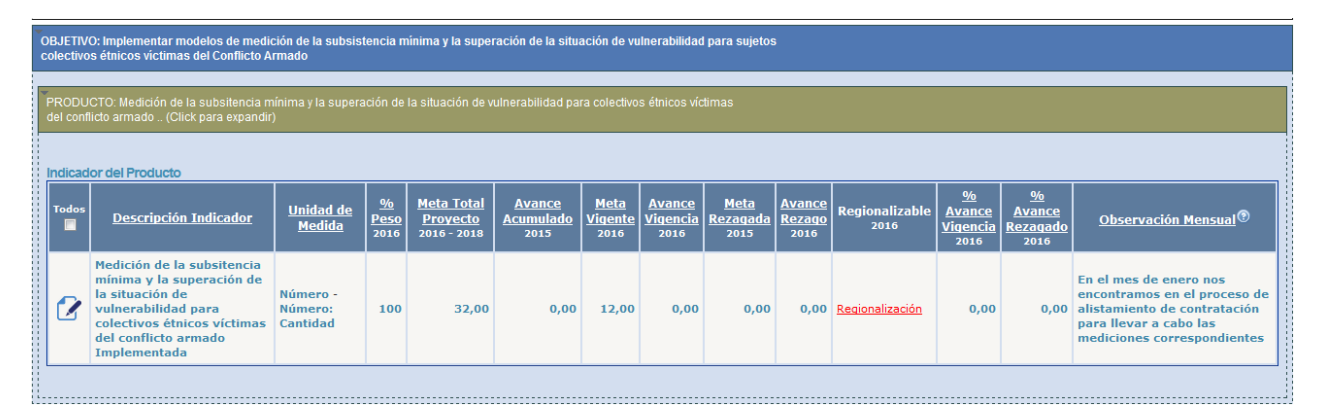

En el momento en que el usuario registre un avance de la vigencia mayor a su meta y se dé clic en el botón, el sistema le indicará que debe justificar en el campo de observación mensual, la razón por la cual el porcentaje de avance de la vigencia supera el 100%.

# Es de recordar que si se requiere modificar la meta de la vigencia del indicador será necesario llevar a cabo una actualización del proyecto en el SUIFP- BPIN.

Si el indicador muestra en la columna Meta Rezagada un valor mayor a cero, registre el avance rezagado alcanzado durante el periodo de registro en la columna "Avance Rezago". La meta rezagada representa un valor que proviene del cierre del año inmediatamente anterior, el cual fue calculado bajo la operación de Meta Vigente – Avance Vigencia.

Registre en el campo **Observaciones** en no más de tres (3) renglones, información que complemente el avance logrado o las acciones que se viene adelantando para alcanzar las metas.

## Si necesita más espació para reportar información adicional o soportar los avances alcanzados o no alcanzados, utilice el módulo de anexos donde puede adjuntar documentos tipo .pdf, .zip o .jpg y referéncielos en el campo observación.

# i. Producto Regionalización

Mediante esta sección del módulo de producto se busca regionalizar los avances tanto de los indicadores del producto de la cadena de valor como los indicadores de producto BIS (siempre y cuando hayan sido marcados como Regionalizables en el SUIFP-BPIN).

Lo primero que debe realizar el usuario es identificar sí en la columna Regionalizable, el indicador muestra el enlace Regionalización. Para registrar información de avance de los indicadores de producto de cadena de valor y BIS se debió previamente reportar sus avances.

|                                              |                                           | CÓDIGO 120.20.05-2                    |
|----------------------------------------------|-------------------------------------------|---------------------------------------|
|                                              | GUIA METODOLOGICA SPI                     | VERSIÓN 01                            |
| () UNIDAD PARA LAS VÍCTIMAS                  |                                           | FECHA 27/04/2016                      |
|                                              | PROCESO SEGUIMIENTO Y MEJORA              | Página 9 de 12                        |
| ELABORÓ                                      | REVISÓ                                    | APROBO                                |
| PROFESIONAL OFICINA<br>ASESORA DE PLANEACIÓN | PROFESIONAL OFICINA ASESORA DE PLANEACIÓN | JEFE OFICINA ASESORA<br>DE PLANEACIÓN |

Regionalización del Indicador

Tipo Indicador: PRODUCTO Indicador: 9999P999 - Medición de la subsitencia mínima y la superación de la situación de vulnerabilidad para colectivos étnicos víctimas del conflicto armado Implementada

| Meta SUIFP  | Meta Vigente | Meta Rezagada | Avance Vigencia  | Avance Rezagado |
|-------------|--------------|---------------|------------------|-----------------|
| 12,00       | 12,00        | 0,00          | 0,00             | 0,00            |
|             |              |               |                  |                 |
| Mota SUITED | Mota Vigonto | Moto Rozando  | Augusta Minanaia |                 |
| Meta 3011P  | Meta vigente | meta kezayaua | Avalice vigencia | Avance Rezagado |

Distribución Regional

| Seleccionar<br>Todos | Departamento | Municipio     | Meta SUIFP | Meta Vigente | Meta Rezagada | Avance Vigencia | Avance Rezagado |
|----------------------|--------------|---------------|------------|--------------|---------------|-----------------|-----------------|
|                      | Antioquia 👻  | SIN MUNICIPIO | 1,00       | 1,00         | 0,00          | 0,00            | 0,00            |
|                      | Cesar 🗸      | SIN MUNICIPIO | 1,00       | 1,00         | 0,00          | 0,00            | 0,00            |
|                      | Choco        | SIN MUNICIPIO | 3,00       | 3,00         | 0,00          | 0,00            | 0,00            |
|                      | Guajira 👻    | SIN MUNICIPIO | 1,00       | 1,00         | 0,00          | 0,00            | 0,00            |
|                      | Meta         | SIN MUNICIPIO | 2,00       | 2,00         | 0,00          | 0,00            | 0,00            |
|                      | Arauca       | SIN MUNICIPIO | 3,00       | 3,00         | 0,00          | 0,00            | 0,00            |
|                      | Guaviare     | SIN MUNICIPIO | 1,00       | 1,00         | 0,00          | 0,00            | 0,00            |

En la columna "avance vigencia" puede registrarse el valor logrado al periodo de registro de acuerdo a la Meta Vigente del departamento/municipio.

Si se requiere agregar departamentos/municipios utilice el botón <sup>L</sup> y en la parte inferior de la tabla "distribución regional" se habilitará una fila para seleccionar el departamento y/o municipio.

| _ |  |  |
|---|--|--|
|   |  |  |
|   |  |  |
|   |  |  |
|   |  |  |

Debe incluirse la información correspondiente y dar clic en el botón "Si se agrega un departamento/municipio será necesario el registro de una Meta Vigente y por ende, el valor asignado debe ser restado de otro u otros departamentos/municipios.

De la misma manera, teniendo en cuenta que algunos proyectos de la Unidad tienen valores en el departamento "Por Regionalizar" (cuyo concepto es que sus valores están pendientes de ser regionalizados en otros departamentos), debe trasladar sus valores de Metas y Avances a los departamentos que les corresponda, según el avance que registre el indicador.

### Tips:

- La columna Meta SUIFP no se puede modificar es un valor de referencia que proviene del SUIFP – BPIN.
- ↓ Verificar que la suma de las Metas Vigentes sea igual a la Meta Vigente del Indicador.
- 4 Verificar que la suma de los Avances Vigencia sea igual al Avance Vigencia del Indicador.
- 4 Verificar que la suma de las Metas Rezagadas sea igual a la Meta Rezagada del Indicador.
- 4 Verificar que la suma de los Avances Rezago sea igual al Avance Rezago del Indicador.
- ↓ Valide la regionalización del indicador.

|                                              |                                           | CÓDIGO 120.20.05-2                    |
|----------------------------------------------|-------------------------------------------|---------------------------------------|
|                                              | GUIA METODOLOGICA SPI                     | VERSIÓN 01                            |
| UNIDAD PARA LAS VÍCTIMAS                     |                                           | FECHA 27/04/2016                      |
|                                              | PROCESO SEGUIMIENTO Y MEJORA              | Página 10 de 12                       |
| ELABORÓ                                      | REVISÓ                                    | APROBO                                |
| PROFESIONAL OFICINA<br>ASESORA DE PLANEACIÓN | PROFESIONAL OFICINA ASESORA DE PLANEACIÓN | JEFE OFICINA ASESORA<br>DE PLANEACIÓN |

## d. Actividades

El usuario deberá desplegar el objetivo específico y el respectivo producto. Hecha esta acción el sistema mostrará las actividades que hacen parte de éste.

| Ejecución I                                                                                                    | Financiera                                          | Inicial SIIF                                                                                                    | Vigente SIIF                                            | Obligación SIIF                                       | Total Obli               | gado A | ctividades       |                  |                 |                                                                                                    |
|----------------------------------------------------------------------------------------------------|-----------------------------------------------------|----------------------------------------------------------------------------------------------------|---------------------------------------------------------|-------------------------------------------------------|--------------------------|--------|------------------|------------------|-----------------|----------------------------------------------------------------------------------------------------|
| PGN                                                                                                    |                                                     | 1.808.000.000                                                                                                    | 1.808.000.000                                           | \$110.419.919,00                                      | \$69.317.0               | 79,00  |                  |                  |                 |                                                                                                    |
| Otras Fuen                                                                                                    | ntes                                                | 0                                                                                                    | 0                                                       | \$0,00                                                | \$0,00                   |        |                  |                  |                 |                                                                                                    |
| Ejecución PGN                                                                                                    |                                                     |                                                                                                    |                                                         |                                                       |                          |        |                  |                  |                 |                                                                                                    |
| OBJETIVO: Implementar modelos de medición de la subsistencia minima y la superación de la situación de vulnerabilidad para sujetos colectivos étnicos [OBLIGADO PGN = \$31.192.686] victimas del Conflicto Armado |                                                     |                                                                                                    |                                                         |                                                       |                          |        |                  |                  |                 |                                                                                                    |
| PRODUCTO Medición de la substencia mínima y la superación de la sibuación de vulnerabilidad para colectivos étnicos víctimas del conflicto armado _(Click                                                         |                                                     |                                                                                                    |                                                         |                                                       |                          |        |                  |                  |                 |                                                                                                    |
| Actividades                                                                                                    | del producto                                        |                                                                                                    |                                                         |                                                       |                          |        |                  |                  |                 |                                                                                                    |
|                                                                                                    |                                                     |                                                                                                    |                                                         |                                                       |                          |        |                  |                  |                 |                                                                                                    |
| Todos                                                                                                    |                                                     |                                                                                                    | Actividad                                               |                                                       | ,<br>,                   | Fuente | Inicial SUIFP    | Vigente SUIFP    | Obligado        | Observación Mensual®                                                                                                    |
| 2                                                                                                    | PreInvers<br>desarrolla<br>la medició<br>de vulnera | PreInversión - Adquisición de Bienes y Servicios: Diseñar y<br>desarrollar criterios, mecanismos e instrumentos requeridos para<br>la medición de subsistencia mínima y la superación de la situación<br>de vulnerabilidad de los grupos étnicos. |                                                         |                                                       | r<br>os para<br>ituación | PGN    | \$80.000.000,00  | \$80.000.000,00  | \$31.192.686,00 | Las obligaciones, corresponden a las personas<br>encargadas de diseñar y desarrollar los criterios<br>de mediciones.            |
| 2                                                                                                    | Inversión<br>de concer<br>de las her                | Inversión - Adquisición de Bienes y Servicios: Adelantar procesos<br>de concertación con pueblos y comunidades étnicas para el ajuste<br>de las herramientas técnicas                                                                             |                                                         |                                                       | ocesos<br>l ajuste l     | PGN    | \$358.000.000,00 | \$358.000.000,00 | \$0,00          | Teniendo en cuenta que nos encontramos en<br>proceso de contratación no existen aún avance en<br>la obligación de la actividad. |
| 2                                                                                                    | PreInvers<br>pilotos pa<br>mínima y                 | PreInversión - Adquisición de Bienes y Servicios: Implementar<br>pilotos para la medición de los componentes de la subsistencia<br>mínima y situación de vulnerabilidad                                                                           |                                                         |                                                       | ntar<br>ncia I           | PGN    | \$110.000.000,00 | \$110.000.000,00 | \$0,00          | Teniendo en cuenta que nos encontramos en<br>proceso de contratación no existen aún avance en<br>la obligación de la actividad. |
| 2                                                                                                    | PreInvers<br>medicione<br>a los pueb                | ión - Adquisició<br>es de subsistenc<br>olos y comunida                                                                                                    | n de Bienes y Se<br>la minima y sup<br>aes étnicas foca | ervicios: Realizar l<br>eracion de vulner<br>lizados. | las<br>abilidad F        | PGN    | \$80.000.000,00  | \$80.000.000,00  | \$0,00          | Teniendo en cuenta que nos encontramos en<br>proceso de contratación no existen aún avance en<br>la obligación de la actividad. |
|                                                                                                    | Total Prod                                          | lucto                                                                                                    |                                                         |                                                       | 1                        | PGN    | \$628.000.000,00 | \$628.000.000,00 | \$31.192.686,00 |                                                                                                    |
|                                                                                                    |                                                     |                                                                                                    |                                                         |                                                       |                          |        | Total: 4         |                  |                 |                                                                                                    |
|                                                                                                    |                                                     |                                                                                                    |                                                         |                                                       |                          |        |                  |                  |                 |                                                                                                    |

Con el fin de que el usuario tenga una referencia de los valores que ha obligado para las diferentes actividades, deber revisar el <u>ARCHIVO DE COMPROMISOS/OBLIGACIONES</u>, enviado por la Oficina Asesora de Planeación enviado los 5 días primeros de cada mes.

Tips

- Registrar la obligación en la actividad tenga en cuenta el valor registrado en la columna de SPI.
- Revisar si el proyecto ha tenido obligaciones para proceder a distribuirlo en las diferentes actividades que componen los productos y los objetivos específicos.
- Si ha registrado obligaciones en otras fuentes, deberá realizarse la distribución en las diferentes actividades de los productos y objetivos específicos del proyecto.
- Si los valores obligados en las actividades no están acordes con lo obligado por el proyecto el sistema no validará el módulo.

# e. Gestión

Para registrar (o editar) el avance del indicador de gestión. Se activarán los campos de "avance vigencia" y "observación mensual". Debe tenerse en cuenta la unidad de medida del indicador al incluir su avance. Terminado el proceso debe utilizarse el botón.

|                                              |                                           | CÓDIGO 120.20.05-2                    |  |
|----------------------------------------------|-------------------------------------------|---------------------------------------|--|
|                                              | GUIA METODOLOGICA SPI                     | VERSIÓN 01                            |  |
| UNIDAD PARA LAS VÍCTIMAS                     |                                           | FECHA 27/04/2016                      |  |
|                                              | PROCESO SEGUIMIENTO Y MEJORA              | Página 11 de 12                       |  |
| ELABORÓ                                      | REVISÓ                                    | APROBO                                |  |
| PROFESIONAL OFICINA<br>ASESORA DE PLANEACIÓN | PROFESIONAL OFICINA ASESORA DE PLANEACIÓN | JEFE OFICINA ASESORA<br>DE PLANEACIÓN |  |

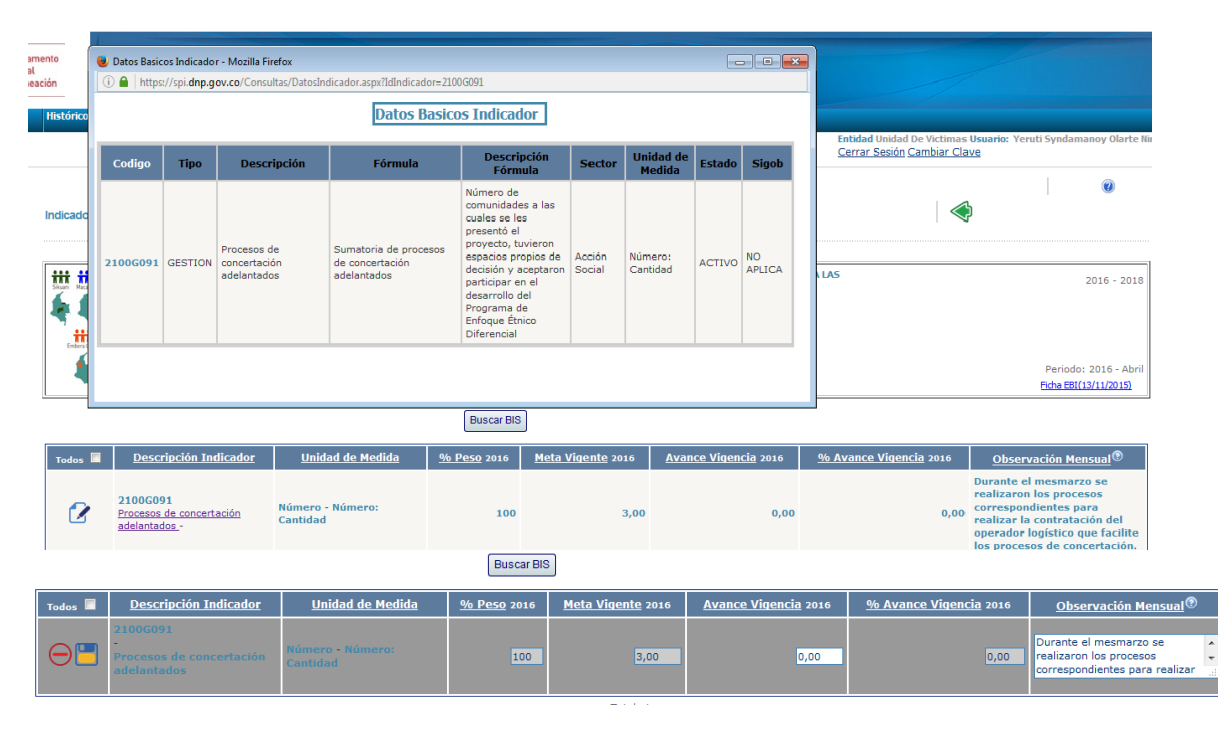

## Tips:

- Actualizar el campo observaciones para documentar el avance logrado, atrasado o no logrado al periodo de registro.
- Es necesario referenciar en el campo de observación si existe un documento anexo que explique el comportamiento (u avance) del indicador, especialmente si el avance sobrepasó la meta vigente.
- 4 Al registrar el avance del indicador tenga en cuenta su unidad de medida.
- Las columnas % Avance Vigencia es calculada de forma automática bajo la fórmula de: (Avance Vigencia / Meta Vigente) \* 100.

## f. Anexos

En este módulo se adjunta la documentación que soporta los avances logrados o no logrados por periodo de registro.

Para anexar el documento soporte de avance debe pulsar el botón.

|                                              |                                           | CÓDIGO 120.20.05-2                    |
|----------------------------------------------|-------------------------------------------|---------------------------------------|
|                                              | GUIA METODOLOGICA SPI                     | VERSIÓN 01                            |
| () UNIDAD PARA LAS VÍCTIMAS                  |                                           | FECHA 27/04/2016                      |
| •                                            | PROCESO SEGUIMIENTO Y MEJORA              | Página 12 de 12                       |
| ELABORÓ                                      | REVISÓ                                    | APROBO                                |
| PROFESIONAL OFICINA<br>ASESORA DE PLANEACIÓN | PROFESIONAL OFICINA ASESORA DE PLANEACIÓN | JEFE OFICINA ASESORA<br>DE PLANEACIÓN |
|                                              |                                           |                                       |

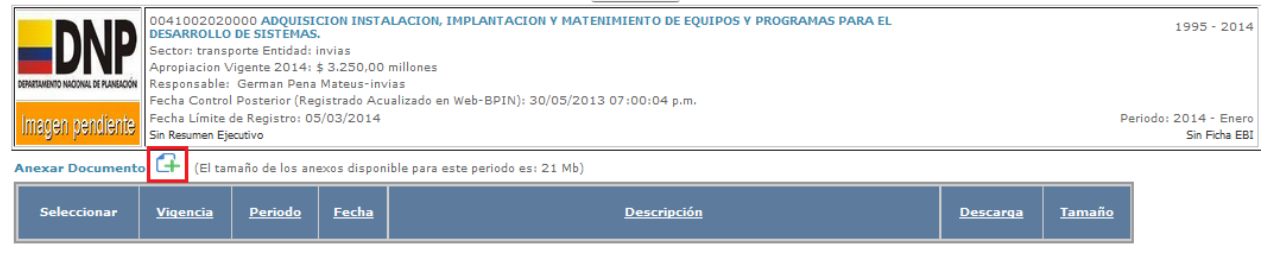

Tips:

Teniendo en cuenta los compromisos adquiridos con la Mesa Permanente de Concertación Indígena, la mayoría de los proyectos deben contar con un anexo que tenga un avance cualitativo sobre la gestión para el cumplimiento de los compromisos de consulta previa.

# ANEXOS

Anexo 1 Control de cambios

| Versión |  | Ítem del cambio | Cambio<br>realizado | Motivo del<br>cambio | Fecha del<br>cambio |
|---------|--|-----------------|---------------------|----------------------|---------------------|
|         |  |                 |                     |                      |                     |